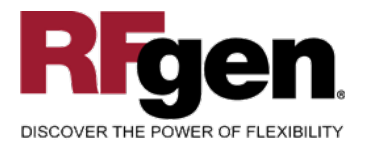

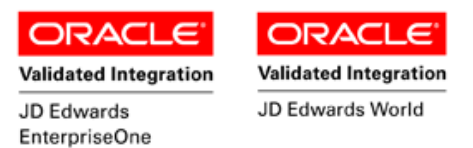

# Warehouse Pick Confirm By Sales Order

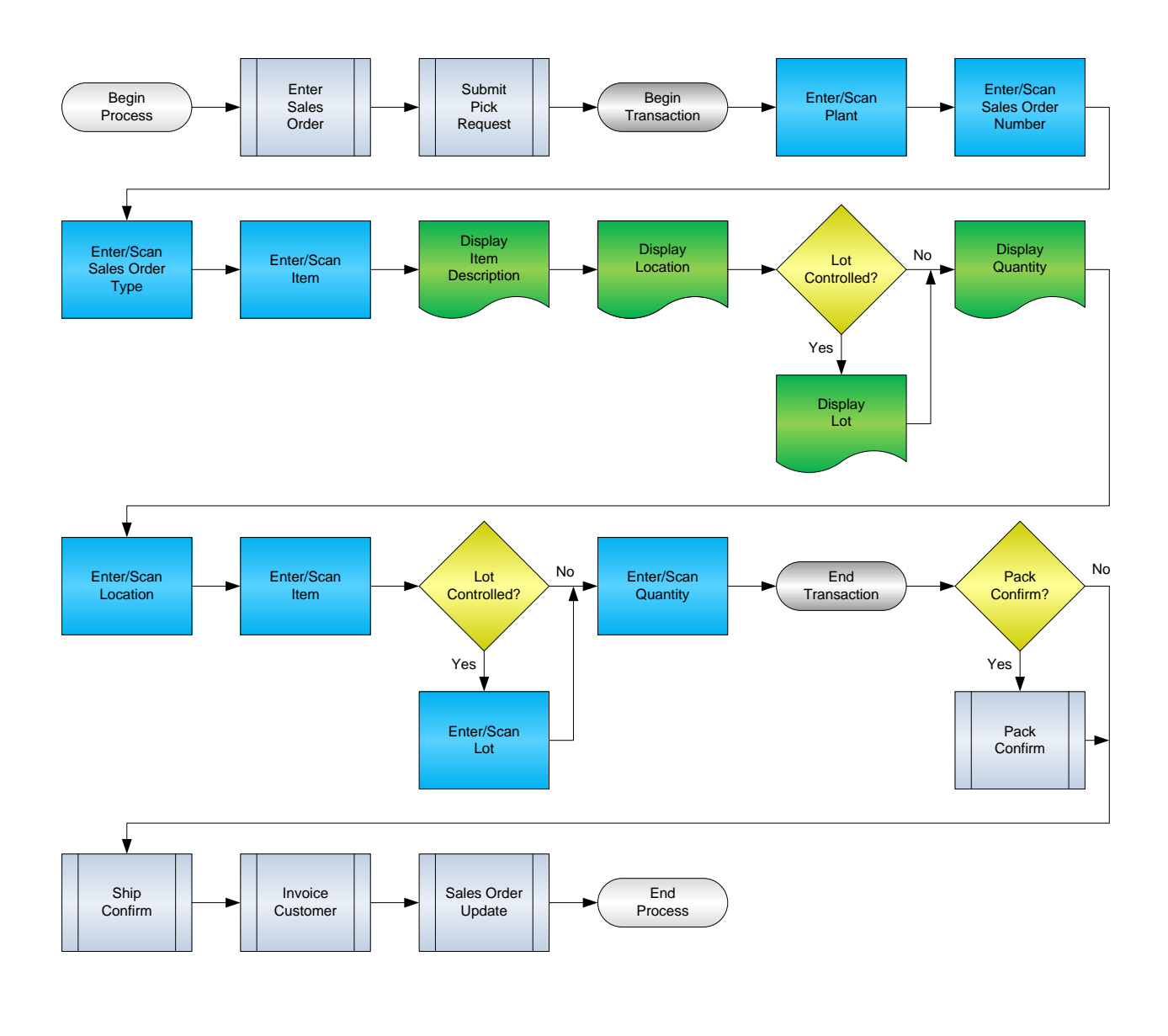

#### **RFgen Software**

1101 Investment Boulevard, Suite 250 El Dorado Hills, CA 95762 888-426-3472

1

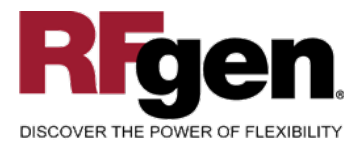

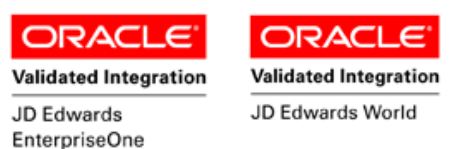

# **License Agreement**

All information contained in this document is the intellectual property of RFgen Software, a division of the DataMAX Software Group, Inc. This document may not be published, nor used without the prior written consent of RFgen Software. Use of the RFgen Software Open Source code is at all times subject to the DataMAX Software Group Open Source Licensing Agreement, which must be accepted at the time the source code is installed on your computer system. For your convenience, a text copy of the DataMAX Software Group Open Source Source Licensing Agreement is also loaded (and may be printed from) your RFgen-based system.

#### **Requirements**

- RFgen Version 5.0 or later
- RFgen JD Edwards Integration Suite

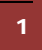

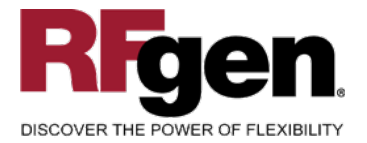

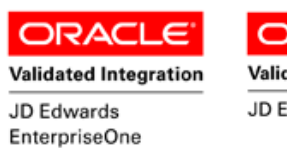

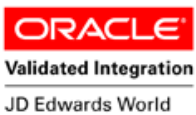

# **Table of Contents**

| WAREHOUSE PICK CONFIRM BY SALES ORDER             | 1  |
|---------------------------------------------------|----|
| FWHCS0100 - PICK CONFIRM BY SALES ORDER           | 3  |
| ✓ VALIDATIONS                                     | 4  |
| ✓ EDITS                                           | 4  |
| ₽ FUNCTION KEYS                                   | 4  |
| ENTERPRISEONE PROGRAMS – REFERENCE                | 5  |
| ENTERPRISEONE WAREHOUSE PICK CONFIRMATIONS: P4617 | 5  |
| AFFECTED RFGEN FORMS AND TRANSACTION MACROS       | 6  |
| SETUP AN RFGEN MENU                               | 6  |
| RFGEN INPUT REQUIREMENTS                          |    |
| JD Edwards Processing Option Settings             | 8  |
| Execution Procedures                              | 9  |
| OVERALL TEST CASE RESULTS                         | 11 |
|                                                   |    |

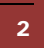

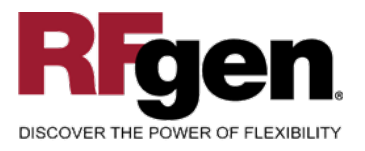

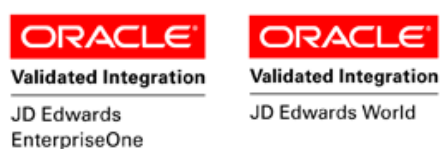

## FWHCS0100 – Pick Confirm by Sales Order

| Pi          | ck Confirm by Sales Order |
|-------------|---------------------------|
| Plant       | 30<br>2554 Tupo CO        |
| 30#<br>Item | 2004 Type SO              |
| Tire P      | ump                       |
| 4.F         | .1                        |
| 20110       | 330                       |
| 15 EA       |                           |
| Locn        | 4.F .1                    |
| Item        | 2200                      |
| Lot         | 20110330                  |
| Qty         | 15                        |
| Enter to    | Accept                    |

This Pick transaction transfers an item from the warehouse location to the Shipping location.

The following conditions apply to the RFgen implementation for the Pick Confirm by Item within the EnterpriseOne environment.

Note: any of these parameters may be easily adjusted to meet the unique requirements of your company.

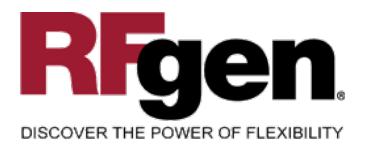

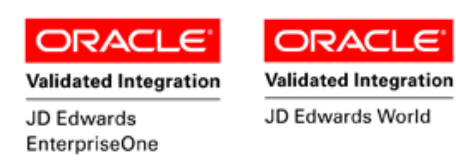

#### ✓ Validations

| Prompt       | Table | Field   |
|--------------|-------|---------|
| Branch Plant | F4611 | R2MCU   |
| Sales Order  | F4611 | R2DOCO  |
| Item Number  | F4611 | R2LLITM |
| Location     | F4611 | R2FLOC  |

# ✓ Edits

| Condition            | Table  |
|----------------------|--------|
| Default Branch Plant | F40095 |

# **Function Keys**

| Кеу | Function                           |
|-----|------------------------------------|
| F1  | Search Data for Current Field      |
| F2  | Refresh the Current Screen Display |
| F3  |                                    |
| F4  | Exits Transaction                  |

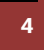

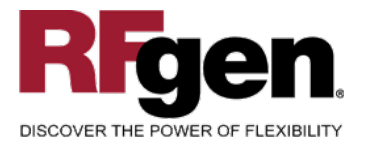

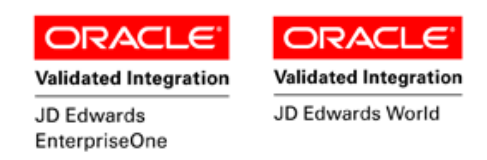

## **EnterpriseOne Programs – Reference**

| Application Name(s)          | Code  | Table |
|------------------------------|-------|-------|
| Warehouse Pick Confirmations | P4617 | F4611 |

# EnterpriseOne Warehouse Pick Confirmations: P4617

|     | <mark>0, ×</mark> ı<br>nd <u>C</u> an <u>N</u> | 🖴<br>ew Proc. | 🦛<br>Dis A | ₩ Links ▼ P | roce 🚺 OLE         | 💽 Interne | ət       |          |      |                |                |          |  |
|-----|------------------------------------------------|---------------|------------|-------------|--------------------|-----------|----------|----------|------|----------------|----------------|----------|--|
|     |                                                |               |            |             |                    |           |          | Branch/P | lant |                |                | i 🥕      |  |
| Та  | sk Number                                      |               | *          |             |                    |           |          | Phase    |      | *              |                |          |  |
| 01  | der Number                                     |               | *          | *           |                    |           |          | Status   |      | 340            |                |          |  |
| Ite | m Number                                       |               | *          |             |                    |           |          |          |      | Sugge          | estion Printed |          |  |
|     |                                                |               |            |             |                    |           |          |          |      |                |                |          |  |
|     | -                                              | 1             | 1          |             | 1                  |           |          |          |      |                |                |          |  |
| R.  | Task                                           | Trip          |            | Item        | From               |           | То       | Quantity | UM   | Dual           | Dual           | Branch/  |  |
| -   | 26                                             | 1.000         | 2440       | Number      | Location<br>4.A .3 | D         | Location | 12       | EA   | Quantity<br>12 | EA             | Plant 27 |  |

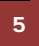

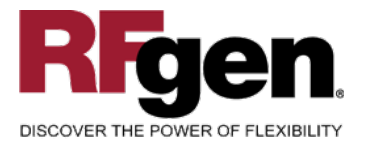

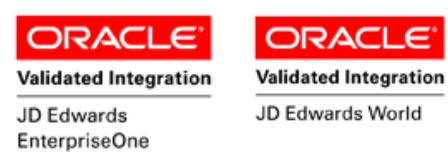

#### How JDEdwards® Processing Option affects RFgen

This documentation explains which of the JDE Processing Options are used by RFgen and how the red highlighted Proc.Options effect the RFgen script.

## **Affected RFgen Forms and Transaction Macros**

| Description                 | Form Name | Transaction Macro Name |
|-----------------------------|-----------|------------------------|
| Put Away by PO              | FWHPP0100 | TWHPC0100              |
| Put Away by Item            | FWHPI0100 | TWHPC0100              |
| Pick Confirm by Item        | FWHCI0100 | TWHPC0100              |
| Pick Confirm by SO          | FWHCS0100 | TWHPC0100              |
| Pick Confirm by Pick Number | FWHCS0101 | TWHPC0100              |
| Pick Confirm by Task Trip   | FWHCS0102 | TWHPC0100              |
| Replenishment by Item       | FWHRI0100 | TWHPC0100              |

Setup an RFgen Menu

To implement an RFgen Form using JDE Processing Options in an RFgen Menu the JDE Version needs to be specified.

Enter the Form name, followed by a Space. Enter "-Vers=" and the JDE Version.

| Form/Menu                           | Description to Display |
|-------------------------------------|------------------------|
| FWHCS0100 -Pgm=P4617 -Vers=ZJDE0002 | Pick Confirm by SO     |

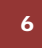

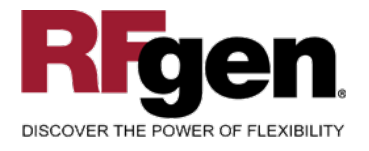

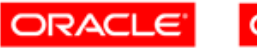

Validated Integration JD Edwards EnterpriseOne

# **Processing Options: P4617 Warehouse Confirmations**

|      | < Display>                                                           |          |            |
|------|----------------------------------------------------------------------|----------|------------|
| 0001 | 1 1> Program Mode                                                    | >        | [1]        |
|      | RFgen uses this value to filter on Warehouse Type (R2TYFL)           |          |            |
| 0002 | 1 2> Phase Control Code                                              |          | [2]        |
| 0002 |                                                                      |          | [2]        |
|      | RFgen uses this value to filter on Phase (R2PHAS)                    |          |            |
| 0003 | 1 3> Default Suggestion Status                                       | >        | [340]      |
|      | RFgen uses to filter on next Status (R2PSTB). If empty RFgen default | ts to 34 | 0.         |
| 0004 | 1 4> Shipping Location                                               | >        | [1]        |
|      | If "1" RFgen allows to overwrite the Location.                       |          |            |
|      |                                                                      |          |            |
|      | < Promote>                                                           |          |            |
| 0005 | 2 1> Location Verification                                           | >        | [1]        |
| 0006 | 2 2> Auto Inquire                                                    | >        | [ ]        |
|      |                                                                      |          |            |
|      | < Move Tags>                                                         |          | r ı        |
| 0007 | 3 I> Move Tag                                                        | >        |            |
| 0008 | 2 2> Bal Coue                                                        | >        |            |
| 0009 | 3 4. Itom/Logation Quantity to Po Drinted on                         |          |            |
| 0010 | 3 55 Enter the number of Duplicate Copies to                         | >        |            |
| 0012 | 3 6> DPFIM Writer version of the move tags to                        |          |            |
| 0012 | 5 0> DREAM WITCH VEISION OF the move tags to                         |          | [XODE0001] |
|      | Specified version is passed over to the related Business Function.   |          |            |
|      |                                                                      |          |            |
|      | < Picking>                                                           |          |            |
| 0013 | 4 1> Override Next Status for Sales Order Lin                        | >        | [0]        |
| 0014 | 4 2> Override Next Status for Sales Order Lin                        | >        | [ ]        |
| 0015 | 4 3> Warning/Error Display for Ship Ascending                        | >        | [ ]        |
| 0016 | 4 4> Version of Pack Confirmation (P4216)                            | >        | [ ]        |
|      | < Bulk Pick>                                                         |          |            |
| 0017 | 5 1> Bulk Detail Report                                              | >        | []         |
| 0018 | 5 2> Bulk Pick Detail Report (R46210) Version                        | >        | [ ]        |
|      | ( Janhan Dah )                                                       |          |            |
| 0010 | <pre>&lt; carcon Det&gt; </pre>                                      |          | r ı        |
| 0029 | 6 2> Version of Carton Reorganization (D4620)                        | >        | L J<br>[ ] |
| 0020 | · 2. (CEDION OF CALCON REOFGANIZACION (11020)                        | -        | L ]        |

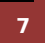

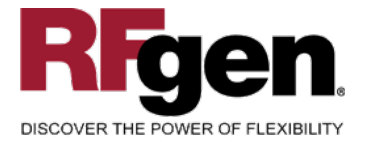

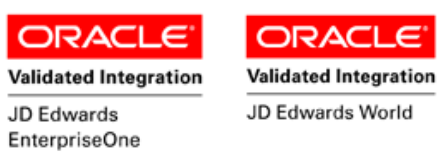

# **Test Script Description: WH Pick Confirm by SO (P4617)**

## **RFgen Input Requirements**

Before you begin testing, ensure, for the combination of branch/plant(s) and item(s) you will be testing, that the following is setup in EnterpriseOne or PeopleSoft World.

- a. Branch/Plant
- b. Sales Order
- c. Item Number
- d. Location

#### JD Edwards Processing Option Settings

Enter the Processing Option values, which correspond, to the version you selected for testing.

#### JDE Version: ZJDE0001\_\_\_\_\_

| Tab       | Processing Option Description                                                                                                    | Value |
|-----------|----------------------------------------------------------------------------------------------------|-------|
| Display   | <ul><li>a. Program Mode</li><li>b. Phase Control Code</li><li>c. Default Suggestion Status</li><li>d. Shipping Location</li></ul> |       |
| Move Tags | a. DREAM Writer version of the move tags to be used for the printer overrides                                                     |       |

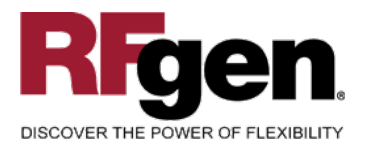

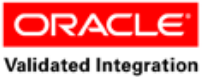

JD Edwards

EnterpriseOne

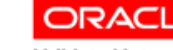

Validated Integration

JD Edwards World

# **Execution Procedures**

| ID | Test Case                                                                | Expected Result                                                                                                    | Pass | Fail |
|----|--------------------------------------------------------------------------|----------------------------------------------------------------------------------------------------|------|------|
| 1  | Type in a valid Branch/Plant<br>Press the ENTER key                      | RFGEN will validate and accept the branch/plant entered                                                                                   |      |      |
| 2  | Type in a valid SO#<br>Press the <b>ENTER</b> key                        | RFGEN will validate and accept the sales order number entered                                                                             |      |      |
| 3  | Type in a valid 'Type'<br>Press the <b>ENTER</b> key                     | RFGEN will validate and accept the document type entered                                                                                  |      |      |
| 4  | Type in a valid Item#<br>Press the <b>ENTER</b> key                      | RFGEN will validate and accept the<br>item entered; and display the item<br>description, suggested location, and<br>pick quantity         |      |      |
| 5  | For confirmation, type in a valid Locn<br>Press the <b>ENTER</b> key     | RFGEN will validate and accept the location entered                                                                                       |      |      |
| 6  | For confirmation, type in a valid Item#<br>Press the <b>ENTER</b> key    | RFGEN will validate and accept the item entered                                                                                           |      |      |
| 7  | For confirmation, type in a valid Qty<br>Press the <b>ENTER</b> key      | RFGEN will validate and accept the quantity entered                                                                                       |      |      |
| 8  | Type in an invalid Branch/Plant<br>Press the <b>ENTER</b> key            | RFGEN will validate the branch/plant<br>entered and display an error<br>message – the field will continue to<br>error out until corrected |      |      |
| 9  | Type in an invalid SO#<br>Press the <b>ENTER</b> key                     | RFGEN will validate and display an<br>error message – the field will<br>continue to error out until corrected                             |      |      |
| 10 | Type in an invalid 'Type'<br>Press the <b>ENTER</b> key                  | RFGEN will validate and display an<br>error message – the field will<br>continue to error out until corrected                             |      |      |
| 11 | Type in an invalid Item#<br>Press the <b>ENTER</b> key                   | RFGEN will validate and display an<br>error message – the field will<br>continue to error out until corrected                             |      |      |
| 12 | For confirmation, type in a invalid Locn<br>Press the <b>ENTER</b> key   | RFGEN will validate and display an error message – the field will continue to error out until corrected                                   |      |      |
| 13 | For confirmation, type in an invalid Item#<br>Press the <b>ENTER</b> key | RFGEN will validate and display an error message – the field will continue to error out until corrected                                   |      |      |
| 14 | For confirmation, type in and invalid Qty                                | RFGEN will validate and display an error message – the field will                                                                         |      |      |

9

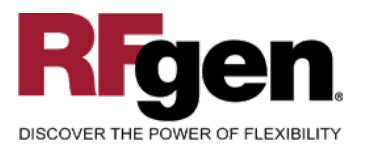

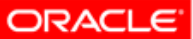

Validated Integration JD Edwards

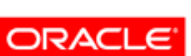

Validated Integration

JD Edwards World

|    | EnterpriseOne                                                                                                    |                                                                                                    |  |  |
|----|----------------------------------------------------------------------------------------------------|----------------------------------------------------------------------------------------------------|--|--|
|    | Press the ENTER key                                                                                                    | continue to error out until corrected                                                                            |  |  |
| 15 | Press the "F1" key with the cursor in the branch/plant field                                                                                     | RFGEN will display a list of<br>branch/plants                                                                    |  |  |
| 16 | Press the "F1" key with the cursor in the branch/plant field to select and return a branch/plant                                                 | RFGEN will display a list of<br>branch/plants and when selected,<br>the branch/plant will be returned            |  |  |
| 17 | Press the "F1" key with the cursor in the SO# field                                                                                              | RFGEN will display a list of sales order number                                                                  |  |  |
| 18 | Press the "F1" key with the cursor in the SO# field to select and return a sales order number                                                    | RFGEN will display a list of sales<br>order numbers and when selected,<br>the sales order will be returned       |  |  |
| 19 | Press the "F1" key with the cursor in the Type field                                                                                             | RFGEN will display a list of<br>document types                                                                   |  |  |
| 20 | Press the "F1" key with the cursor in the Type field to select and return a document type                                                        | RFGEN will display a list of<br>document types and when selected,<br>the document type will be returned          |  |  |
| 21 | Press the "F1" key with the cursor in the Item# field                                                                                            | RFGEN will display a list of item numbers                                                                        |  |  |
| 22 | Press the "F1" key with the cursor in the Item# field to select and return an item number                                                        | RFGEN will display a list of item<br>numbers and when selected, the<br>item number will be returned              |  |  |
| 23 | If the Program Mode processing option is set to "2"                                                                                              | RFGEN will perform pick<br>confirmation                                                                          |  |  |
| 24 | If the Phase Control Code processing option is set to "2"                                                                                        | RFGEN will perform two-phase pick confirmation                                                                   |  |  |
| 25 | If the Default Suggestion Status<br>processing option is set to "340"<br>(suggestions printed)                                                   | RFGEN will perform pick<br>confirmation                                                                          |  |  |
| 26 | If the Shipping Location processing option is set to "1"                                                                                         | RFGEN will allow location override<br>during pick confirmation                                                   |  |  |
| 27 | If the "DREAM Writer version of the move<br>tags to be used for the printer overrides"<br>processing option is activated (contains a<br>version) | RFGEN will retrieve (from the<br>processing option) and use the<br>specified version during pick<br>confirmation |  |  |
| 28 | At the RFGEN "Enter to Accept Prompt" the transaction is added to EnterpriseOne                                                                  | Confirm the Pick by SO Confirmation results                                                                      |  |  |

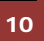

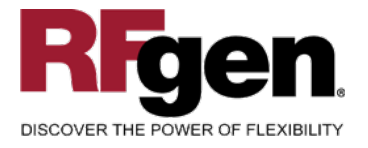

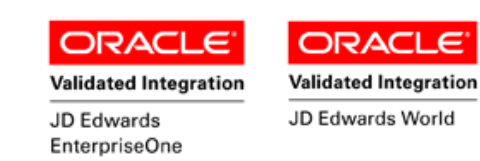

# **Overall Test Case Results**

| Pass/Fail      |  |  |  |  |  |
|----------------|--|--|--|--|--|
| Tester/Date    |  |  |  |  |  |
| RE-Tester/Date |  |  |  |  |  |
|                |  |  |  |  |  |
| Actual Results |  |  |  |  |  |
|                |  |  |  |  |  |
| Comments       |  |  |  |  |  |

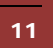